## 疾病管制署長期照護機構感染管制數位學習課程選課說明

2019.8

- 一、本署錄製「長期照護機構感染管制」之相關數位學習課程,放置於行政 院人事行政總處「e等公務園+學習平臺」,使用對象不限於公務人員, 歡迎各界多加利用。
- 二、【登入】請至「e等公務+學習平臺」
   (https://elearn.hrd.gov.tw/mooc/index.php),完成「會員登入」。
   (建議使用 Internet Explorer(IE)瀏覽器瀏覽)

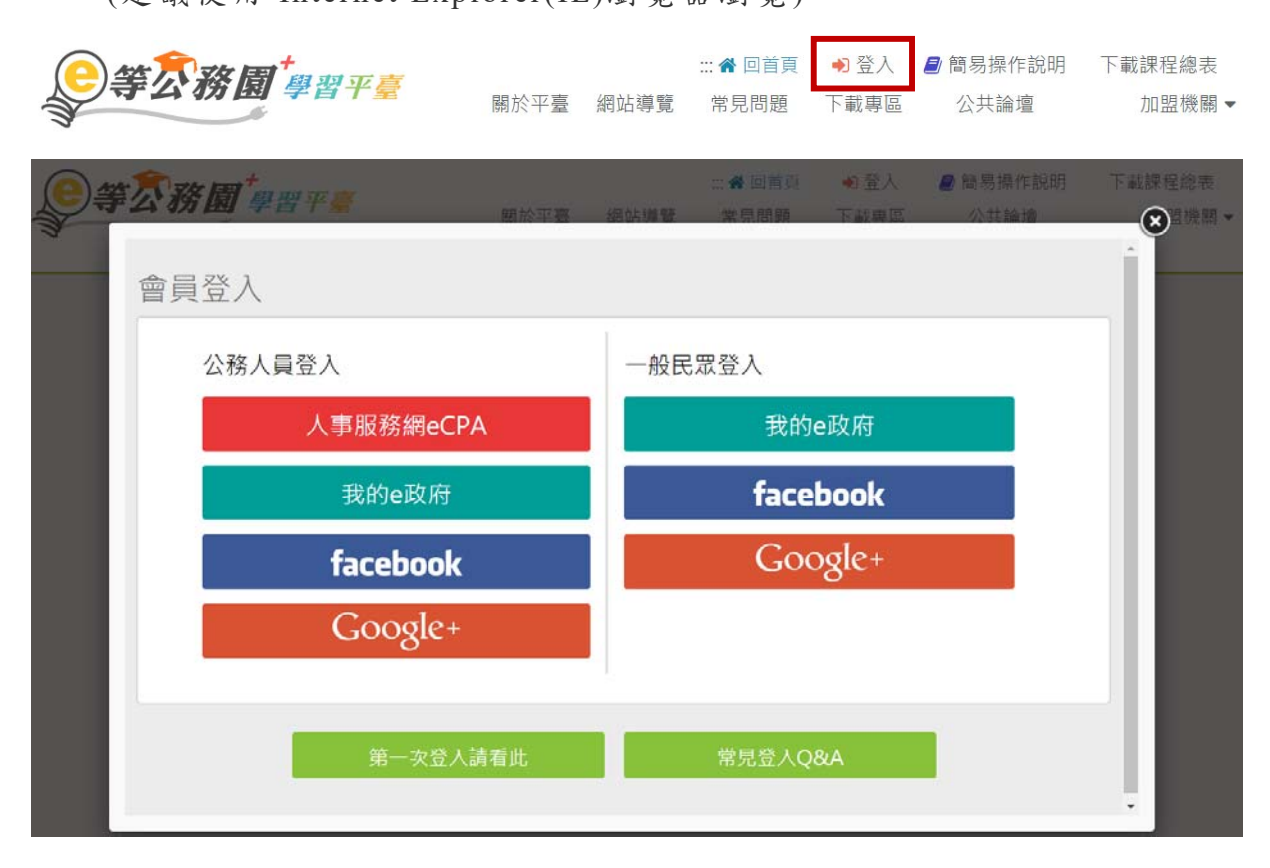

三、本署錄製之「長期照護機構感染管制數位學習課程」, 臚列於本署全球 資訊網>傳染病與防疫專題>長期照護機構感染管制>長期照護機構感 染管制教育訓練資訊>長期照護機構感染管制數位學習課程 (https://www.cdc.gov.tw/Category/MPage/vwKlggOjBpt-PCyRDP2k8Q) 項下,將隨著課程新增而不定時更新,請【點選課程連結逕行報名上 課】。 四、【查詢課程】若連結失效,請前往學習平臺後,使用下列2種方式搜尋 課程:

(一)在入口網頁,以「課程名稱」為關鍵字,進行搜尋。

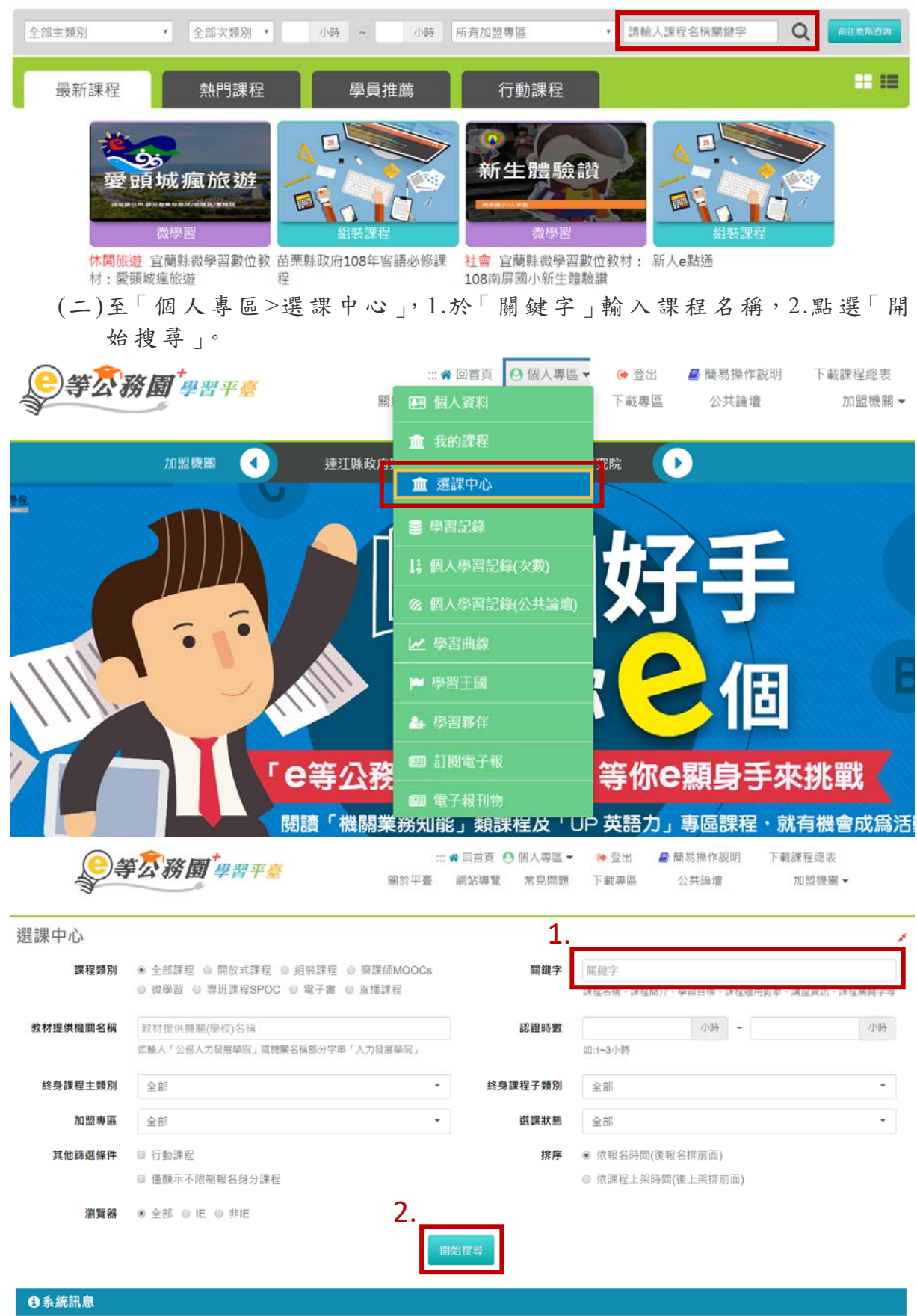

## 第2頁/共4頁

五、【報名及上課】進入課程後,1.點選「報名課程」,2.將出現確認要報名 此課程?視窗,點選「確定」,即完成課程報名,3.點選「上課去」開始 上課。

| <b>。<br/>等之務園<sup>+</sup>學習平臺</b>        | :::★ 回首頁 	 ④ 個人專區 ▼   ● 登出   ❷ 簡易操作說明 下載課程總表<br>關於平臺 網站導覽 常見問題 下載專區 公共論壇 加盟機關 ▼                                                        |
|------------------------------------------|----------------------------------------------------------------------------------------------------|
| 首頁 > 開放式<br>□                            |                                                                                                    |
| Enderstan County of Yanase (2017)        | 長期照護機構隔離防護措施與裝備使用及動線規劃                                                                                                    |
| 長期照護機構隔離防護措施與<br>裝備使用及動線規劃               | 報名期間:從 2019-01-01 到 2019-12-31<br>上課期間:從 2019-01-01 到 2019-12-31                                                                       |
| 高雄醫學大學附設中和紀念醫院<br>感染管制中心<br>洪靖慈 組長       | ★★★★★ 4 4 1. 報名課程                                                                                                    |
|                                          |                                                                                                    |
| 課程介紹認證時數                                 | ■ ● ● ● ● ● ● ● ● ● ● ● ● ● ● ● ● ● ● ●                                                                                                |
| 長期照護機構隔離防護措施與裝備使用及                       | 動線規劃 全球環境議題與 永續發展(下)                                                                                                    |
| <b>等交務团</b> 確認要報名此課程?                    | ×<br>操作說明 下載課程總表<br>2.<br><sup>★</sup><br><sup>★</sup><br><sup>★</sup><br><sup>★</sup><br><sup>★</sup><br><sup>★</sup><br><sup>★</sup> |
| <b>》等</b> 次務圖 <sup>+</sup> 學習平標          | :::希回首頁                                                                                                    |
| 首页 > 開放式                                 |                                                                                                    |
| Eduction Stated Superly of Falses (2017) | 長期照護機構隔離防護措施與裝備使用及動線規劃                                                                                                    |
| 長期照護機構隔離防護措施與<br>裝備使用及動線規劃               | 報名期間:從 2019-01-01 到 2019-12-31<br>上課期間:從 2019-01-01 到 2019-12-31                                                                       |
| 高雄醫學大學附設中和紀念醫院<br>感染管制中心<br>洪靖慈 組長       | ★★★★★ 4 # 3. 上課去                                                                                                    |

六、【查看已選修課程】至「個人專區>我的課程」,可看到已選修之課程。

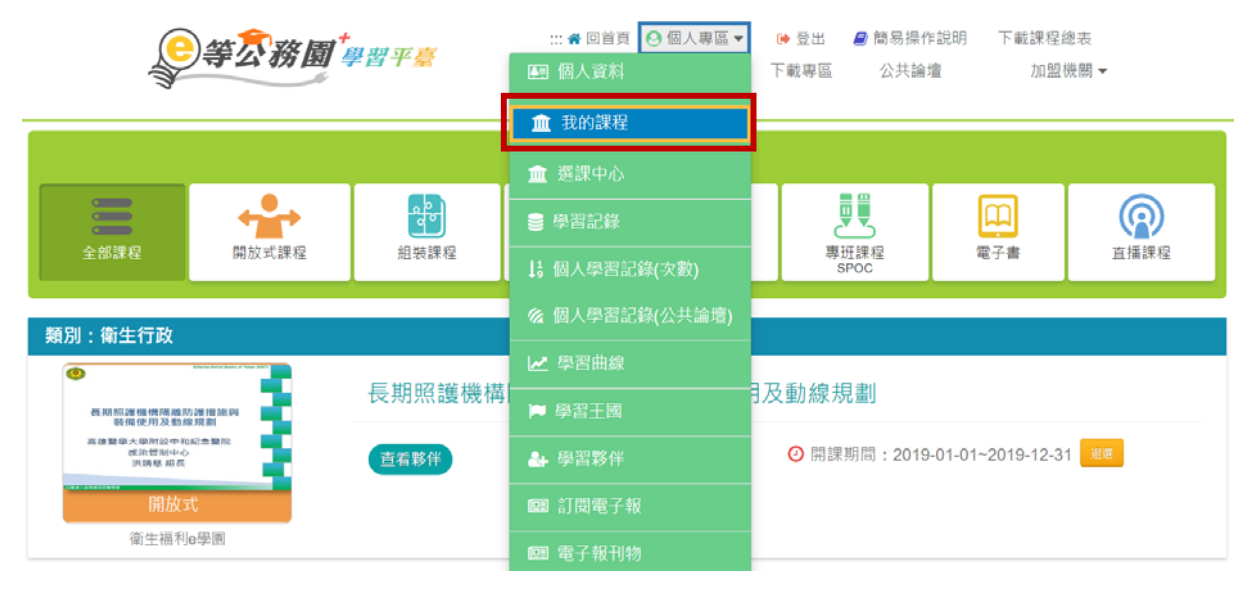

七、【列印學習證明】至「個人專區>學習記錄>列印證書」。1.輸入條件並 點選「搜尋」,2.勾選所需課程,3.點選「產生證書」,將產生通過認證 時數證書之電子檔案。

| <b>三等衣務園<sup>+</sup>學習平臺</b>                          | ::: 📽 回首頁 🤮 個人專區 | <ul> <li>♥ 登出 ■ 簡易操作說明 下載課程總表</li> <li>下載專區 公共論壇 加盟機關▼</li> </ul> |
|-------------------------------------------------------|------------------|-------------------------------------------------------------------|
| -                                                     | 血 我的課程           |                                                                   |
| 我的學習歷程                                                | 🏦 選課中心           |                                                                   |
| ※終身學習時數上傳成功僅代表資料已上傳・並不代表已<br>「終身學習入口網站(點此連結可直接登入)」查詢。 | ■ 學習記錄           | 口捕站排程人檔・作業時間約3天・請於上傳成功3天後至                                        |

| TH | r'n | - 36 | - |
|----|-----|------|---|
| 세  | ЕЦ  | EA   |   |
|    | чч  | HTT  |   |

| 通過牛屋通過期間 | t: 108年度<br>引: | ▼ (僅限一個年度)<br>至 |                |      |
|----------|----------------|-----------------|----------------|------|
| 請輸入課     | 程編號或關鍵字        |                 | <u>1</u> .<br> | 3    |
| 全選       | 取消全選           |                 |                | 產生證書 |
| 選        | 課程編號           | 課程名稱            |                | 通過日期 |